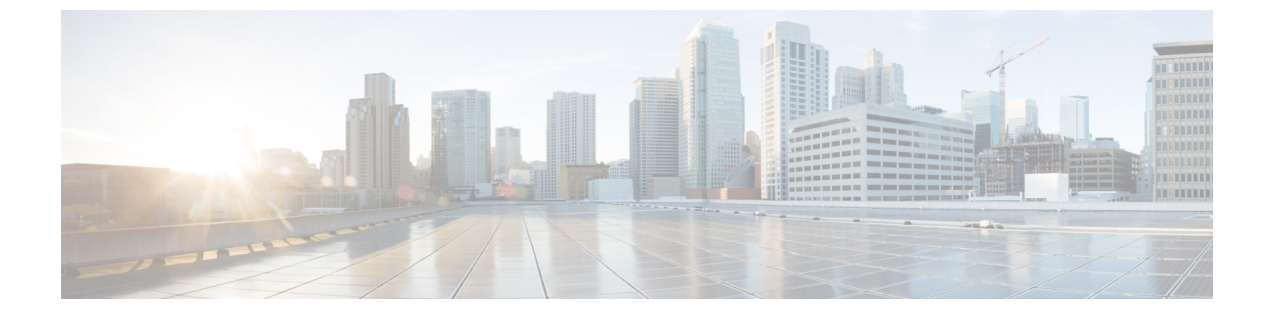

# SIP トランクの設定

- SIP トランクの概要, 1 ページ
- SIP トランク設定の前提条件, 3 ページ
- SIP トランクの設定タスク フロー, 3 ページ

## SIP トランクの概要

コール制御シグナリングの SIP を展開している場合、SIP ゲートウェイ、SIP プロキシ サーバ、 Unified Communications アプリケーション、リモートクラスタ、またはセッション管理エディショ ンなどの外部デバイスに Cisco Unified Communications Manager を接続する SIP トランクを設定し ます。

Cisco Unified CM の管理の内部で、[SIP Trunk Configuration] ウィンドウには、Cisco Unified Communications Manager が SIP コールの管理に使用する SIP シグナリング設定が含まれています。

SIP トランクには最大 16 の異なる接続先アドレスを割り当てられます。これには、IPv4 または IPv6 アドレッシング、完全修飾ドメイン名、単一の DNS SRV レコードを使用します。

SIP トランクの次の機能を設定できます。

- ・回線と名前の識別サービス
- Delayed Offer、Early Offer、Best Effort Early Offer
- ・シグナリング暗号化と認証
- •SRTPによるメディア暗号化
- IPv6 デュアル スタックのサポート
- •[ビデオ (Video)]
- •BFCP と共有するプレゼンテーション
- ・遠端カメラ制御
- ・DTMF リレー

- •発信側の正規化
- ・URI ダイヤル
- ・Q.SIG サポート
- •T.38 ファックス サポート
- ・SIP オプション
- ・DTMF シグナリングの選択

(注)

クラスタAからクラスタBで小規模IPテレフォニー(SIPT)のQ.SIGを有効にした場合、匿 名またはテキストで"INVITE"を受領しても、Cisco Unified Communications Managerは"INVITE" をQ.SIGデータにエンコードしません。リーフクラスタで同じようにデコードすると、何も 表示されず、空の番号が転送されます。

(注) Q.SIG を有効にすると、URI ダイヤルが予期したとおりに応答しません。Q.SIG を無効にする と、Cisco Call Back が 2 つのクラスタ間で応答しません。

#### IPv6 デュアル スタックのサポート

また、一般的なデバイス設定で IP アドレッシング モードを設定することで、デュアルスタック サポートで SIP トランクを設定することもできます。詳細をここに追加します。

#### 安全な SIP トランク

SIP トランク セキュリティ プロファイルを設定して、ダイジェスト認証、シグナリングとメディ アの暗号化などのセキュリティで自分のトランクを設定することもできます。このプロファイル にはダイジェスト認証や TLS シグナリングが含まれ、そのプロファイルをネットワークの SIP ト ランクに関連付けます。発信メディアを暗号化するには、SRTPメディアを有効にするためにトラ ンクを設定する必要もあります。

### SIP トランクのセキュリティプロファイル概要

ネットワークの各 SIP トランクに SIP トランク セキュリティ プロファイルを割り当てる必要があ ります。デフォルトでは、Cisco Unified Communications Manager がすべての SIP トランクに、事前 に定義された非セキュアな SIP トランク セキュリティ プロファイルを適用します。

SIP トランク セキュリティ プロファイルを使用することにより、ネットワークの SIP トランクの TLS シグナリング暗号化とダイジェスト認証のようなセキュリティを設定できます。SIP トラン クセキュリティ プロファイルを設定し、そのプロファイルを SIP トランクに割り当てると、プロ ファイルのセキュリティの設定がトランクに適用されます。 ネットワークに異なる SIP トランクの設定がある場合に、複数の SIP トランク セキュリティ プロファイルを設定することで、さまざまなセキュリティ要件に対応できます。

(注)

ネットワークにセキュリティを設定するには、CTL クライアントをセットアップし、IPSec を 設定する必要もあります。詳細については、『Cisco Unified Communications Manager セキュリ ティ ガイド』を参照してください。

## SIP トランク設定の前提条件

SIP トランクを設定する前に、次の手順を実行します。

- ・トランク接続を把握できるように、ネットワークトポロジを計画します。
- トランクの接続先のデバイスと、それらのデバイスが SIP をどのように実装するかを確実に 理解します。それらのデバイスが SIP を実装している場合は、SIP 正規化スクリプトを適用 する必要が生じることがあります。
- ・トランクの SIP プロファイルを設定します。

さらに、SIP トランクを設定する前に、次を設定します。

- ・SIPの正規化および透明性設定のタスクフロー
- •SIP プロファイルの設定

## SIP トランクの設定タスク フロー

| <b>T</b> II | 175 |
|-------------|-----|
| <b>=</b>    | 旧   |

|           | コマンドまたはアク<br>ション                           | 目的                                                                                                    |
|-----------|--------------------------------------------|----------------------------------------------------------------------------------------------------|
| ステッ<br>プ1 | SIP トランク セキュリ<br>ティ プロファイルの設<br>定, (4 ページ) | SIP トランクに適用する任意のセキュリティ設定を使用して、<br>SIP トランクセキュリティプロファイルを設定します。たと<br>えば、ダイジェスト認証、デバイス セキュリティ モード、<br>および SIP シグナリングの TLS 暗号化を設定できます。<br>SIP トランクセキュリティプロファイルを設定しなければ、<br>デフォルトで、Cisco Unified Communications Manager によっ<br>て非セキュアの SIP トランク セキュリティ プロファイルが<br>適用されます。 |

|                   | コマンドまたはアク<br>ション         | 目的                                                                                                    |
|-------------------|--------------------------|----------------------------------------------------------------------------------------------------|
| ステッ<br>プ <b>2</b> | 共通デバイス設定の実<br>行, (5 ページ) | トランクの共通デバイス設定を実行します。デュアルスタックトランクの場合、IPアドレッシングの優先順位を設定します。                                                                                                    |
| ステッ<br>プ3         | SIP トランクの設定, (<br>6 ページ) | ネットワークのSIPトランクを設定します。[トランクの設定<br>(Trunk Configuration)]ウィンドウで、トランクのSIP 設定<br>を実行します。SIPプロファイル、SIPトランクセキュリティ<br>プロファイル、および共通デバイス設定をSIPトランクに割<br>り当てます。また、トランク接続に必要なSIPの正規化およ<br>び透明性スクリプトを割り当てます。たとえば、SIPトラン<br>クが Cisco TelePresence VCS に接続する場合、vcs-interop スク<br>リプトを SIPトランクに割り当てる必要があります。 |

## SIP トランク セキュリティ プロファイルの設定

ネットワークで SIP トランクに割り当てられる SIP トランク セキュリティ プロファイルを設定す るには、次の手順を使用します。ダイジェスト認証や TLS 暗号化シグナリングのようなセキュリ ティ機能を設定するために、SIP トランクにプロファイルを割り当てることができます。SIP トラ ンク セキュリティ プロファイルを設定しない場合、Cisco Unified Communications Manager によ り、ネットワークの SIP トランクにセキュアではないプロファイルが割り当てられます。

#### 手順

- **ステップ1** Cisco Unified CM の管理から、[システム (System)]>[セキュリティ (Security)]>[SIP トランク セキュリティ プロファイル (SIP Trunk Security Profile)]を選択します。
- **ステップ2** [新規追加(Add New)] をクリックします。
- ステップ3 TLSの SIP シグナリング暗号化を有効にするには、次の手順を実行します。
  - a) [デバイス セキュリティ モード (Device Security Mode)] ドロップダウン リスト ボックスか ら、[暗号化 (Encrypted)] を選択します。
  - b) [着信転送タイプ (Incoming Transport Type)] と [発信転送タイプ (Outgoing Transport Type)] ドロップダウン リスト ボックスから、[TLS (TLS)] を選択します。
  - c) デバイスの認証で、[X.509 のサブジェクト名(X.509 Subject Name)] フィールドで、X.509 証 明書のサブジェクト名を入力します。
  - d) [着信ポート (Incoming Port)]フィールドに、TLS リクエストを受信するポートを入力します。 TLS のデフォルトは 5061 です。
- ステップ4 ダイジェスト認証を有効にするには、次の内容を実行します。a) [ダイジェスト認証を有効化(Enable Digest Authentication)]チェックボックスをオンにします。

- b) システムが新しいナンスを生成するまでの時間(秒数)を[ナンス有効時間(Nonce Validity Time)]に入力します。デフォルトは 600(10分)です。
- c) アプリケーションのダイジェスト認証を有効にするには、[アプリケーションレベル認証を有 効化(Enable Application Level Authorization)] チェックボックスをオンにします。
- **ステップ5** [SIP トランク セキュリティ プロファイルの設定(SIP Trunk Security Profile Configuration)] ウィン ドウで追加フィールドを設定します。フィールドとその説明については、オンライン ヘルプを参 照してください。
- ステップ6 [保存(Save)]をクリックします。
  (注) ネットワーク セキュリティ セットアップの詳細については、『Cisco Unified Communications Manager セキュリティ ガイド』を参照してください。

#### 次の作業

SIP トランクに SIP トランク セキュリティ プロファイルを割り当てるには、次の手順を使用します。

•SIP トランクの設定, (6ページ)

### 共通デバイス設定の実行

共通デバイス設定は、ユーザ固有のサービス属性と機能属性で構成されています。デュアルス タックの電話やトランクを設定している場合、共通デバイス設定でIPアドレッシングモードの優 先順位を設定できます。

#### 手順

- **ステップ1** Cisco Unified CM の管理から、[デバイス (Device)]>[デバイスの設定 (Device Settings)]>[共通 デバイス設定 (Common Device Configuration)]を選択します。
- **ステップ2** [新規追加(Add New)]をクリックします。
- **ステップ3** [共通デバイス設定(Common Device Configuration)] ウィンドウで各フィールドを設定します。 フィールドとその説明については、オンライン ヘルプを参照してください。
- **ステップ4** SIP トランクまたは SCCP 電話機では、[IP アドレッシング モード(IP Addressing Mode)]ドロッ プダウン リスト ボックスの値を選択してください。
  - •[IPv4のみ(IPv4Only)]—デバイスはメディアやシグナリングにIPv4アドレスだけを使用 します。
  - •[IPv6のみ(IPv6Only)] デバイスはメディアやシグナリングに IPv6 アドレスだけを使用 します。
  - •[IPv4 および IPv6 (IPv4 and IPv6)]— (デフォルト) デバイスはデュアルスタック デバイス で、利用できる IP アドレスのタイプを使用します。両方の IP アドレスのタイプがデバイス に設定されている場合、デバイスのシグナリングには、[シグナリグ用 IP アドレッシングモー

ド優先設定(IP Addressing Mode Preference for Signaling)]設定を使用し、メディアデバイス には、[メディア用 IP アドレッシング モード優先設定(IP Addressing Mode Preference for Media)]エンタープライズ パラメータの設定を使用します。

- ステップ5 デュアル スタックの電話やトランクでは、[シグナリグ用 IP アドレッシング モード優先設定(IP Addressing Mode Preference for Signaling)]ドロップダウン リスト ボックスで次の IP アドレッシング モード優先設定を入力します。
  - •[IPv4 (IPv4)]—デュアルスタックデバイスでシグナリングにIPv4アドレスを優先して使用 します。
  - •[IPv6 (IPv6)]—デュアルスタックデバイスでシグナリングにIPv6アドレスを優先して使用 します。
  - 「システムデフォルトを使用(Use System Default)]—デバイスは、「シグナリグ用 IP アドレッシングモード優先設定(IP Addressing Mode Preference for Signaling)]エンタープライズパラメータの設定を使用します。
- **ステップ6** [保存 (Save)] をクリックします。

### SIP トランクの設定

SIP トランクの設定を行うには、次の手順を実行します。

#### はじめる前に

SIP トランク セキュリティ プロファイルの設定, (4 ページ)

#### 手順

- ステップ1 Cisco Unified CM の管理から、[デバイス (Device)]>[トランク (Trunk)]を選択します。
- ステップ2 [新規追加(Add New)]をクリックします。
- ステップ3 [トランクタイプ(Trunk Type)]ドロップダウンリストボックスから、[SIPトランク(SIP Trunk)] を選択します。
- ステップ4 [プロトコルタイプ(Protocol Type)]ドロップダウン リスト ボックスから、設定する SIP トラン クのタイプを選択します。
  - [なし(デフォルト) (None (Default))]:トランクは、コール制御検出、Extension Mobility Cross Cluster、Intercompany Media Engine、または IP Multimedia System サービスコントロー ルには使用されません。
  - •[コール制御検出(Call Control Discovery)]:トランクはコール制御検出機能をサポートします。

- [Extension Mobility Cross Cluster]: トランクは Extension Mobility Cross Cluster をサポートしま す。
- [Cisco Intercompany Media Engine]: トランクは Intercompany Media Engine (IME) をサポート します。トランクタイプを設定する前に、IMEサーバがインストールされていることを確認 します。
- [IP Multimedia System サービス コントロール (IP Multimedia System Service Control)]: トラ ンクの IP Multimedia System サービス コントロールのサポートを有効にするには、このオプ ションを選択します。
- **ステップ5** [Next] をクリックします。
- **ステップ6** このトランクに共通デバイス設定を適用する場合は、[共通デバイス設定 (Common Device Configuration)]ドロップダウンリストボックスから設定を選択します。
- **ステップ7** SIP トランクの宛先アドレスを設定します。
  - a) [宛先アドレス(Destination Address)] テキスト ボックスに、トランクに接続するサーバまた はエンドポイントの IPv4 アドレス、完全修飾ドメイン名、または DNS SRV レコードを入力し ます。
  - b) トランクがデュアルスタックトランクの場合は、[宛先アドレス IPv6 (Destination Address IPv6)]テキストボックスに、トランクに接続するサーバまたはエンドポイントの IPv6 アドレス、完全修飾ドメイン名、または DNS SRV レコードを入力します。
  - c) 宛先が DNS SRV レコードの場合は、[宛先アドレスは SRV (Destination Address is an SRV)] チェック ボックスをオンにします。
  - d) 宛先を追加するには、[+] ボタンをクリックします。SIP トランクには最大 16 個の宛先を追加 できます。
- **ステップ8** [SIP トランクセキュリティプロファイル (SIP Trunk Security Profile)]ドロップダウンリストボッ クスから、このトランクに SIP トランク セキュリティプロファイルを割り当てます。
- **ステップ9** [SIP プロファイル (SIP Profile)]ドロップダウン リスト ボックスから、このトランクに SIP プロ ファイルを割り当てます。
- ステップ10 (オプション) この SIP トランクに正規化スクリプトを割り当てる場合は、[正規化スクリプト (Normalization Script)]ドロップダウンリストボックスから、割り当てるスクリプトを選択しま す。
- **ステップ11** [トランクの設定(Trunk Configuration)] ウィンドウのその他のフィールドを設定します。フィー ルドとその設定の詳細については、オンライン ヘルプを参照してください。
- **ステップ12** [保存(Save)]をクリックします。

٦